# The Journal of Biological Chemistry

The Journal of Biological Chemistry เป็น วารสารออนไลน์รายสัปดาห์ทางด้านชีวเคมีและชีวโมเลกุลที่ให้ สาระสังเขปและบทความฉบับเต็มครอบคลุมตั้งแต่ ค.ศ.1980 จนถึงปัจจุบัน

## การสืบคันบทความ

การสืบค้นสามารถทำได้ 2 ลักษณะคือ

- 1. การสืบค้นวารสารฉบับใดฉบับหนึ่ง
- 2. การสืบค้นทุกฉบับ

### การสืบคันวารสารฉบับใดฉบับหนึ่ง

การสืบค้นในลักษณะนี้เป็นการสืบค้นภายในวารสารฉบับ ใดฉบับหนึ่ง มีวิธีการสืบค้นดังนี้

 จากหน้ารายชื่อวารสาร HighWire Press Journal List คลิกที่ Browse Archive เพื่อเลือกวารสารฉบับที่ต้องการ โดย ถ้าเป็นวารสารของปีที่ผ่านๆ มาให้เลือกปี ค.ศ. ที่ต้องการก่อน แล้วจึงเลือกฉบับที่ต้องการ ซึ่งจะปรากฏสารบัญวารสารของ ฉบับที่ต้องการ

 คลิกชื่อคอลัมน์หรือส่วนเชื่อมโยงไปยัง Abstract, Full text, PDF ที่อยู่ท้ายชื่อบทความที่ต้องการอ่าน หรือพิมพ์คำค้นที่ ต้องการสืบค้นลงในกรอบข้อความ "Find articles in this issue containing these words" ในหน้าสารบัญ แล้ว Enter

### การสืบคันทุกฉบับ

เป็นการสืบค้นบทความจากวารสารทุกฉบับทั้งฉบับย้อนหลัง และฉบับปัจจุบันในคราวเดียวกัน มีวิธีการสืบค้นดังนี้

 จากหน้ารายชื่อวารสาร HighWire Press Journal List คลิกที่ Search Articles หรือถ้าอยู่ในหน้าแรกของวารสาร (Home) คลิกที่ Search the JBC จะปรากฏหน้าจอ Search All Available Issues ดังนี้

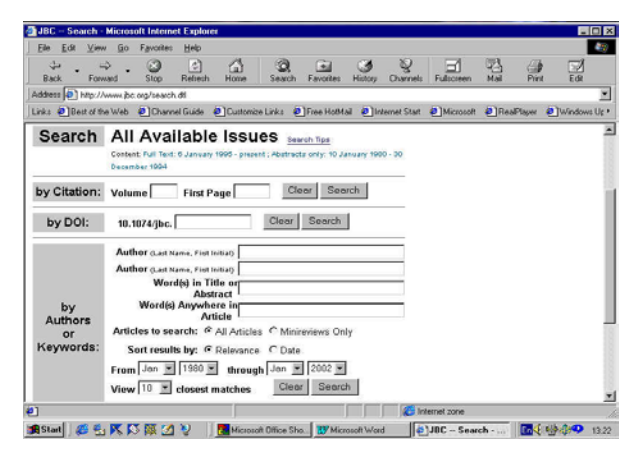

2. ใส่คำที่ต้องการสืบค้นลงในกรอบข้อความโดย

่ ≻ถ้าทราบปีที่ (Volume) หรือเลขหน้าเริ่มต้นบทความ (First Page) ที่แน่ชัด ให้พิมพ์เลขดังกล่าวลงในกรอบข้อความ ภายใต้ "Search by Citation"

่ ≻ถ้าทราบหมายเลข DOI (Digital Object Identifier) ของ บทความที่แน่ชัด เช่น 10.1074/jbc.C100686200 ให้พิมพ์เพียง C100686200 ลงในกรอบข้อความภายใต้ "Search by DOI"

่ ▶ถ้าทราบชื่อผู้เขียนบทความหรือคำในส่วนหนึ่งส่วนใดของ ชื่อเรื่อง สาระสังเขป หรือบทความฉบับเต็ม ให้พิมพ์คำค้นนั้นๆ ลงในกรอบข้อความภายใต้ "Search by Authors or Keywords"

≻ เลือกประเภทของบทความที่ต้องการสืบค้น

▶ เลือกการจัดเรียงผลการสืบค้นว่าจะจัดเรียงตามความ เกี่ยวข้อง (Relevance) หรือปีพิมพ์ (Date)

▶ระบุช่วงเวลาที่ต้องการสืบค้นเพื่อจำกัดขอบเขตการ สืบค้นจากกรอบข้อความ "From...through"

≻เลือกจำนวนรายการที่ต้องการให้แสดงผลการสืบค้นต่อ1 หน้าจอ

3. คลิก Search เพื่อเริ่มต้นการสืบค้น

### การสืบคันวารสารหลายชื่อ

 1.จากหน้าแรกของวารสาร (Home) คลิกที่ Search HighWire Journals หรือจากหน้าจอ Search All Available Issues คลิกที่ Search multiple journals ซึ่งอยู่ตอนท้ายของ หน้าจอ จะปรากฎหน้าจอดังนี้

| JBC Online – Search Multiple Journa                             | ls - Microsoft Internet Ex                                 | ploter               |               |              |            | - 0 ×                                  |
|-----------------------------------------------------------------|------------------------------------------------------------|----------------------|---------------|--------------|------------|----------------------------------------|
| Elle Edit View Go Fgvorites He                                  | lp                                                         |                      |               |              |            |                                        |
| Back Forward Stop Ref                                           | esh Home Search                                            | Favorites History    | Q<br>Channels | Fulscreen    | Mai Pro    | Edit                                   |
| Address http://www.jbc.org/searchal/                            |                                                            |                      |               |              |            |                                        |
| Links Best of the Web EChannel Gu                               | ide 🙋 Customize Links 🏺                                    | Free HotMail 🕘 Ir    | vternet Start | Microsoft    | RealPlayer | (indows Up •                           |
| Search Criteria: [HEL<br>Author (Last Name, First Initial)      | P] Having trouble using                                    | this page? Try our   | simplified s  | earch page.  |            | *                                      |
| Author (Last Name, First Initial)<br>Words in Title or Abstract |                                                            |                      |               |              |            | - 1                                    |
| Words Anywhere in Article                                       |                                                            |                      |               |              |            |                                        |
| From Jan 💌 1965 💌 th                                            | rough Jan 💌 2002                                           | *                    |               |              |            | -                                      |
| 2) Journal<br>Categories:                                       | Journals to S                                              | earch:               |               |              |            | -                                      |
| Life Sciences:<br>Biochemistry, Cell and<br>Molecular Diology   | BIOCHEMIST     All Journals in th                          | RY, CELL AN          | ID MOLI       | ECULAR       | BIOLOGY    |                                        |
| Microbiology and Virology                                       | American Journal of Respiratory Cell and Molecular Biology |                      |               |              |            |                                        |
| Immunity and     Immunities and                                 | C Annual Revie                                             | ew of Biochemistry   |               |              |            |                                        |
| Neurosciences and                                               | Annual Review of Biomedical Engineering                    |                      |               |              |            |                                        |
| <ul> <li>Physiology</li> </ul>                                  | C Annual Revie                                             | ew of Biophysics ar  | nd Biomole    | cular Struct | re         |                                        |
| Plant Sciences                                                  | C Annual Revie                                             | ew of Cell and Deve  | lopmental I   | Biology      |            | -                                      |
| Click 'Search': See                                             | rch 'Clear' vill re                                        | move all information | n you have    | entered: C   | lear       |                                        |
| <b>e</b> ]                                                      |                                                            |                      | a let         | einet zone   |            |                                        |
| 🚮 Start 🛛 🏉 💁 📉 🔝 🐺 💋 🤡                                         | Microsoft Office Sh                                        | io. 🚺 Microsoft War  | d 🖉           | JBC Online   | Se En      | ······································ |

 พิมพ์คำค้นลงในกรอบข้อความภายใต้ Search Criteria จากนั้นเลือกกลุ่มสาขาของวารสารใน Journal Categories หรือเลือกชื่อวารสารที่ต้องการสืบค้นจากรายชื่อวารสารภายใต้ Journals to Search แล้วคลิก Search เพื่อเริ่มต้นการสืบค้น

### กลยุทธ์การสืบคัน

🕏 การสืบค้นโดยใช้ชื่อผู้เขียนบทความ มีหลักดังนี้

>> ชื่อผู้เขียนที่มีทั้งชื่อต้น ชื่อกลาง และชื่อสกุล ให้ใช้ชื่อ สกุลตามด้วยเครื่องหมายจุลภาคและชื่อย่อของชื่อต้น หรืออาจ รวมถึงชื่อย่อของชื่อกลางด้วยก็ได้ เช่น John B. Davis ใช้ได้ทั้ง Davis, JB หรือ Davis, J

>> ชื่อสกุลของผู้เขียนที่มีเครื่องหมายขีดคั่นสามารถใช้ เพียงส่วนแรกหรือทั้ง 2 ส่วนของชื่อสกุลนั้นสืบค้นได้ เช่น Susan Bonner-Weir ใช้ได้ทั้ง Bonner, S หรือ Bonner-Weir, S

>> ชื่อสกุลของผู้เขียนที่มีหลายส่วน เช่น Drew E. Van Dyk ให้ใช้เพียงส่วนหลักของชื่อสกุลนั้นๆ ในการสืบค้น ซึ่งในที่นี้คือ Dyk อย่างไรก็ดี การสืบค้นในลักษณะนี้จะไม่สามารถใช้ชื่อย่อ ของชื่อต้นในการสืบค้นได้ แต่ถ้าจำเป็น ให้ระบุชื่อเต็มของชื่อ สกุลและใส่ไว้ในเครื่องหมายคำพูดลงในเขตข้อมูลที่ระบุ Word (s) Anywhere in Article เช่น "Van Dyk"

≻ชื่อสกุลของผู้เขียนที่เป็นภาษาอื่นๆ ที่มีอักขระพิเศษ เช่น ภาษาเยอรมันและภาษาฝรั่งเศส สามารถสืบค้นได้โดยใส่ เครื่องหมายดอกจันไว้ท้ายชื่อสกุล เช่น Eichenmüller ใช้ Eichenm\*

≻ชื่อผู้เขียน ใช้ได้ทั้งตัวพิมพ์เล็กและตัวพิมพ์ใหญ่

🕏 การสืบค้นโดยใช้คำสำคัญ

ิ≻ใช้ตรรกะ AND OR NOT และ ( ) เช่น

molecular AND cloning จะได้ผลการสืบค้นที่มีทั้งคำ ว่า molecular และ cloning

cell OR organells จะได้ผลการสืบค้นที่มีคำว่า cell หรือ organells ก็ได้

electron microscopy NOT transmission สืบค้นเรื่อง electron microscopy แต่ไม่เอาเรื่องเกี่ยวกับ transmission

("scanning microscopy" AND (preserve OR fixation)) NOT Drying สืบค้นเรื่อง scanning microscopy และการเก็บรักษาตัวอย่างหรือการดองตัวอย่าง แต่ไม่เอาเรื่อง การทำตัวอย่างให้แห้ง

> ใช้เครื่องหมายดอกจัน (\*) ใส่ไว้ท้ายคำที่ไม่แน่ใจว่าคำ ที่ใช้สืบค้นนั้นเขียนอย่างไร หรือเป็นคำที่อาจเขียนได้หลายรูป แบบ เช่น cell\* จะได้ผลการสืบค้นที่มีทั้งคำว่า cells, cellular และ cellulose เป็นต้น

▶ใช้เครื่องหมายอัญประกาศเมื่อต้องการให้ผลการสืบค้น ปรากฏผลออกมาตามลำดับคำค้นนั้นๆ เช่น "stem cell" จะได้ ผลการสืบค้นที่มีคำว่า stem cell โดยไม่มีคำใดๆ มาคั่น การแสดงผลการสืบคัน

ผลการสืบค้นประกอบด้วย 2 ส่วนคือ รายละเอียดที่ใช้ ในการสืบค้น (Search Criteria) และผลการสืบค้น (Search Results) ซึ่งจะให้รายละเอียดทางบรรณานุกรมของบทความ พร้อมส่วนเชื่อมโยงไปยัง Abstract, Full text และ PDF เพื่อให้ สามารถเข้าถึงบทความที่ต้องการได้ทันที ขณะเดียวกันจากหน้า ผลการสืบค้นยังสามารถใช้คำค้นเดิมสืบค้นจากวารสารชื่ออื่น ได้โดยการคลิกที่กรอบข้อความ "Try this search in : " จากนั้น เลือกชื่อวารสารที่ต้องการสืบค้นใหม่ แล้วคลิก Search เพื่อเริ่ม ต้นการสืบค้น

### การเรียกดูเอกสารอ้างอิง

ท้ายบทความฉบับเต็มในรูป HTML จะมีรายการเอกสาร อ้างอิง (References) ซึ่งสามารถเรียกดูได้โดยการคลิกที่ Abstract, Full text หรือ Medline ที่อยู่ท้ายรายการเอกสาร อ้างอิงแต่ละรายการ ขณะเดียวกันก็สามารถเข้าถึงบทความ อื่นๆ ที่นำบทความฉบับเต็มนี้ไปอ้างได้โดยการคลิกที่ Abstract หรือ Full text ภายใต้หัวข้อ "This article has been cited by other articles" ซึ่งอยู่ต่อจากรายการเอกสารอ้างอิง

This article has been cited by other articles:

 Bok, J.-D., Yernool, D. A., Eveleigh, D. E. (1998). Purification, Characterization, and Molecular Analysis of Thermostable Cellulases CelA and CelB from Thermotoga neapolitana. *Appl. Environ. Microbiol.* 64: 4774-478: [Abstract] [Full Text]

### การพิมพ์และบันทึกผลการสืบคัน

การพิมพ์และบันทึกผลการสืบค้นสามารถทำได้ด้วยคำสั่ง Print และ Save As จากเมนูไฟล์ของเว็บบราวเซอร์ และสำหรับ บทความฉบับเต็มในรูป PDF สามารถพิมพ์และบันทึกผลการ สืบค้นได้ทั้งคำสั่ง Print และ Save As จากเมนูไฟล์ของเว็บ บราวเซอร์และโปรแกรม Acrobat Reader ซึ่งในกรณีที่เป็น บทความฉบับเต็มในรูป PDF ถ้าบันทึกผลการสืบค้นด้วยนาม สกุล .pdf จะได้บทความฉบับเต็มเหมือนฉบับจริงทุกประการ แต่ต้องเปิดไฟล์จากโปรแกรม Acrobat Reader เท่านั้น

#### การออกจากฐานข้อมูล

เนื่องจากไม่มีปุ่มให้ Log Off ดังนั้นเมื่อเสร็จสิ้นการสืบค้น หรือต้องการออกจากฐานข้อมูลจึงสามารถออกจากฐานข้อมูลนี้ ไปยังฐานข้อมูลอื่นหรือ URL อื่น รวมทั้งสามารถ Close หรือ Exit ออกจากโปรแกรมได้ทันที

> จัดทำโดย ศิริเวช รัตนสุวรรณ์ สถาบันวิทยบริการ จุฬาลงกรณ์มหาวิทยาลัย ฉบับพิมพ์ครั้งที่ 4 (มกราคม 2545)